# **NEW VERSION RELEASE NOTIFICATION**

# **REGIS version 2.2 release**

#### Date and Time:

Wednesday 30<sup>th</sup> September 2020 7am – 8:30am

#### Event:

REGIS (<u>https://regis2.health.nsw.gov.au</u>) will have a major new version released to the production environment.

REGIS will be unavailable between 7am – 8:30am while the system is upgraded.

#### What is the impact to end users?

A number of areas identified through the REGIS Research Office User Group and applicant feedback have been addressed in the first of three major releases scheduled between

| External | Project Registration                                                                                                    |
|----------|----------------------------------------------------------------------------------------------------|
|          | An edit has been made to project registration to eliminate duplicate applications being created in the system                                                                                                    |
|          | 1. Part A.1<br>When an applicant indicates that the ethics review has previously been<br>submitted to a recognised HREC and enters the ethics application ID, if<br>the ethics application ID is already in the system a warning message will<br>appear indicating that the ethics application ID entered has been used<br>in another project registration form. This warning message will not stop<br>the submission of the project registration form, the applicant will need<br>to contact the CPI before proceeding. |
|          | A2 Ethics application ID * 💿                                                                                                    |
|          | 123ABC                                                                                                    |
|          | <ul> <li>The ethics application Id in question A2 has been used in other project registration forms. Please check the application Id. The application Id has been used for the following project(s):</li> <li>Project Id: 2020/PID00970, CPI: Corinne McDonough, HREC: Austin Health Human Research Ethics Committee</li> </ul>                                                                                                    |
|          | Sites that will no longer show:                                                                                                    |
|          | ✤ Z pre regis                                                                                                    |
|          | * Bellberry                                                                                                    |
|          | Cancer Institute                                                                                                    |
| Internal | Ethics Amendment                                                                                                    |
|          | A new status will appear in the internal portal when the decision 'Decision<br>Pending – Request for more information' has been created. This decision<br>automatically un-submits the amendment.<br>Related forms                                                                                                    |
|          | Identifier Title Submitted Status Tags Owner date 🗸                                                                                                    |
|          | 029462 Notification of an Information Requi<br>Add tag corinne.mcdonou                                                                                                    |
| Internal | Application decisions<br>Configurations to separate Ethics only and Governance only decisions.                                                                                                    |
|          |                                                                                                    |

| External | Ethics (ETH) will no longer see Governance (STE) decisions and Governance (STE)<br>will no longer see Ethics (ETH) decisions.<br>Application Decision – Ethics Only – updated description<br>CE/Delegate Decision – Site only<br>More Information SSA – Site only – updated description<br>More Information – Ethics only – updated description<br>RGO recommendation – Site only<br><b>Ethics Amendment and Ethics Safety Notifications</b><br>A new status will appear in the external portal; 'Information Required', when                                                                                                    |
|----------|----------------------------------------------------------------------------------------------------|
|          | information has been requested against an Ethics (ETH) amendment or an Ethics (ETH) Safety Notification.                                                                                                    |
|          |                                                                                                    |
|          | O29462 - Notification of an amendment to a res     Information Required     Corinne     28/07/2020 01:46:46     McDonough     PM                                                                                                    |
|          | Updated and New Email Templates                                                                                                    |
|          | A number of existing email templates have been updated to ensure the right people are receiving notifications as well as the creation of new templates for Governance Post Approval, below are a couple of examples;                                                                                                    |
|          | <ul> <li>Amendment – Change CPI/PI - Rejected</li> <li>Amendment – Change CPI/PI External HREC – Approved</li> <li>Amendment – Change CPI/PI External HREC – Rejected</li> <li>Amendment – Request Addition of Site – Approved</li> <li>Amendment – Request Extension of Site – External HREC</li> <li>Amendment – Request Extension of Ethics – Approved – External HREC</li> <li>Amendment – Request Extension of Ethics – Approved – External HREC</li> <li>Amendment – General – More Information Required</li> <li>Amendment – General External HREC – Authorised</li> <li>Amendment – General External HREC – Not Authorised</li> <li>Amendment – More Information Required – RGO Request</li> <li>Amendment – Not Approved</li> <li>Governance Amendment – Change of Personnel – More Information Required</li> <li>Governance Amendment – Not Approved</li> <li>Governance Amendment – Not Approved</li> <li>Governance Amendment – Not Approved</li> <li>Governance Amendment – Not Approved</li> <li>Milestone Acknowledgement Receipt – External HREC</li> </ul> |
| Internal | Decision Types                                                                                                    |
|          | <ul> <li>Decisions will only appear for their specific program (Ethics/Site), where possible.</li> <li>Below list is a few examples, not an exhaustive list;</li> <li>Ethics <ul> <li>HREA Approved with conditions</li> <li>HREA Approved</li> </ul> </li> </ul>                                                                                                    |
|          | <ul> <li>HREA More Information Required - Approved Pending</li> <li>HREA More Information Required - Decision Pending</li> </ul>                                                                                                    |
|          |                                                                                                    |

|          | Site     SSA Authorised with conditions                                             |
|----------|-------------------------------------------------------------------------------------|
|          | SSA Authorised                                                                      |
|          | <ul> <li>SSA More Information Required - Decision Pending</li> </ul>                |
|          | <ul> <li>SSA More Information Required - Recommendation Pending</li> </ul>          |
|          |                                                                                     |
|          | Note: If a decision name has more than 60 characters, we are unable to add a        |
|          | program (Ethics/Site). A ticket has been logged with the vendor to address this.    |
| Internal | Assign Applications/Projects                                                        |
|          | Internal users (RGO/EO) can assign specific applications/projects to themselves     |
|          | by clicking the 'Assign to me' star icon on the right-hand menu. These              |
|          | applications/projects can then be filtered via the Application and Activity         |
|          | homepage tiles.                                                                     |
|          |                                                                                     |
|          |                                                                                     |
|          |                                                                                     |
|          | ☆ Assign to me                                                                      |
|          |                                                                                     |
|          | Q. 42                                                                               |
| Internal | User Functionality on Homenage Tiles                                                |
|          | Clicking on the person+ icon on an Application or Activity homenage tile            |
|          | presents you with a 'llser' non-out menu on the right-hand side of the screen       |
|          | use this to filter applications assigned to yourself. This functionality eliminates |
|          | the use of name tags in the system                                                  |
|          | the use of hame tags in the system.                                                 |
|          | Home                                                                                |
|          | 1101110                                                                             |
|          | a                                                                                   |
|          | New ETH                                                                             |
|          | • •                                                                                 |
|          |                                                                                     |
|          | corinne.mcdonough@health.nsw.                                                       |
|          | Identifier Title gov.au                                                             |
|          |                                                                                     |
|          | 2020/ETH00892 31 August 2020_1                                                      |
|          |                                                                                     |
|          | See OPG: Homenage Tiles                                                             |
| Internal | Quick View                                                                          |
| Internal | In 'Balated Applications' users can have over the application title and the         |
|          | In Related Applications, users can novel over the application title and the         |
|          | below appears, providing a quick view of the application summary details.           |
|          | Clicking the (Email' icon creates a new email outside of RECIS with the CRIs        |
|          | clicking the Entail iton cleates a new entail outside of REGIS with the CPIS        |
|          | email address. Thole – this email will not be automatically saved in the system.    |
|          | Clicking Wiew' takes you to the application symmetry read                           |
|          | Clicking view takes you to the application summary page.                            |

|          | 31 August 2020_1                                                                           |
|----------|--------------------------------------------------------------------------------------------|
|          | 2020/PID01003 2020/STE01510<br>02/09/2025                                                  |
|          | Status Eligible                                                                            |
|          | System version Submitted 1.00 - Initial Application                                        |
|          | Submitted date 31/08/2020                                                                  |
|          | Owner Generic1@health.nsw.gov.au                                                           |
|          | Principal organisation Campbelltown Hospital                                               |
|          | - Coordinating Principal Ms Corinne McDonough                                              |
|          | Investigator                                                                               |
|          | Program Site                                                                               |
|          | Round Site                                                                                 |
|          | ETH Approved Creater than low risk review pathway                                          |
|          |                                                                                            |
|          |                                                                                            |
|          |                                                                                            |
|          | 🖬 Email 💿 View                                                                             |
| Internal | Application tags                                                                           |
| internal | Tags are now automatically added to submitted applications. These tags reflect if          |
|          | Ethics is approved (for STEs) and the risk review pathway. The 'ETH Approved' tag is       |
|          | permanent and cannot be deleted                                                            |
|          | 2020/STE01512 - 31 August 2020                                                             |
|          | 2020/31201312 - 31 August 2020                                                             |
|          | 2020/01002                                                                                 |
|          | 2020/PID01003                                                                              |
|          | CTH Approved Greater than low risk review pathway                                          |
|          |                                                                                            |
|          | Tags that indicate ethics review pathway can no longer be deleted. If a research office    |
|          | wants to correct this it should be changed by the researcher in the HREA <u>before</u> ETH |
|          | approval or through the application and project classification.                            |
|          | 2020/ETH00892 - 31 August 2020                                                             |
|          | 2020/PID01003                                                                              |
|          | Greater than low risk review pathway                                                       |
|          |                                                                                            |
| Internal | Application status                                                                         |
|          | A number of status no longer used have been hidden.                                        |
|          |                                                                                            |
|          | Where possible, a program specific status has been allocated. E.g. Authorised will         |
|          | only show in the STE, Approved will only show in the ETH.                                  |
|          |                                                                                            |
|          | Project status                                                                             |
|          | Where possible a program specific status has been allocated. E.g. Authorised will          |
| <b>_</b> | only show in the STE, Approved will only show in the ETH                                   |
| External | Reviews and Decisions                                                                      |
|          | Auto defendes to filters enderman Participation in the State State State                   |
|          | Auto defaults to filter only pending reviews and decisions. Meaning only items             |
|          | that require actioning are visible. The user has the option to filter to see all items.    |

|            | Approval                                                                                                    |
|------------|----------------------------------------------------------------------------------------------------|
|            | This page shows all existing decisions assigned to you for review.                                                               |
|            | ▲ Download ▲ Export CSV Show 10 	 entries                                                                                        |
|            | Such X                                                                                                    |
|            | 2                                                                                                    |
|            | Type Approval title Title                                                                                                    |
|            | Please select                                                                                                    |
|            | Use care         Notes         Decisión           dd/mm/ywy                                                                      |
|            | to                                                                                                    |
|            | dd/mm/yyyy 🗖                                                                                                    |
|            | Due      Accrowal title      dentifier      Title     Due     Due     State     Overridden     Created date                      |
|            | date decision                                                                                                    |
|            | SEC/Delesate decision Ryde Hospital 2020/STE01406 Q3.6=no 3.4=Individual - not approved (g94) N/A Pending 20/08/2020 11:00:49 AM |
| External   | Significant Safety Issue Notifcation Form                                                                                        |
|            |                                                                                                    |
|            |                                                                                                    |
|            | The smartform technology that hid the document upload section has been                                                           |
|            | corrected to allow document upload regarless of responses in the form.                                                           |
|            | New Capificant Safety Jacua Natification                                                                                         |
|            | New Significant Safety issue Notification                                                                                        |
|            | Project Details O Document uploads                                                                                               |
|            | Document uploads Linkowski biles rokultat for maker                                                                              |
|            | Declaration         Document Type *         Document descriptor*         Document date *                                         |
|            | version*                                                                                                    |
|            |                                                                                                    |
|            | Madinum file size is<br>20.00 MB                                                                                                 |
|            |                                                                                                    |
|            |                                                                                                    |
|            | → Not                                                                                                    |
| Fut and al |                                                                                                    |
| External   | Governance Post Approval                                                                                                    |
|            |                                                                                                    |
|            |                                                                                                    |
|            | Researchers can now submit governance post approval documents in REGIS e.g.                                                      |
|            | site amendment, site safety notificaitons.                                                                                       |
|            |                                                                                                    |
|            |                                                                                                    |
|            | + New form ×                                                                                                    |
|            |                                                                                                    |
|            |                                                                                                    |
|            | Select the form you wich to fill out:                                                                                            |
|            | Select the form you wish to fill out:                                                                                            |
|            |                                                                                                    |
|            | Described in the State State in the Institution                                                                                  |
|            | Reporting Local Safety Events to the Institution                                                                                 |
|            |                                                                                                    |
|            |                                                                                                    |
|            | Site Amendment                                                                                                    |
|            |                                                                                                    |
|            |                                                                                                    |
|            |                                                                                                    |
|            |                                                                                                    |
|            | × Cancel                                                                                                    |
|            |                                                                                                    |
|            |                                                                                                    |
|            | Reporting Local Satety Events to the Institution form used for:                                                                  |
|            | <ul> <li>Local Safety Event (SLISAP/LISADE/LIPSAE)</li> </ul>                                                                    |
|            | • Local safety Event (SUSAR/USADE/URSAE)                                                                                         |
|            | <ul> <li>Significant Safety Issue (HREC External to REGIS)</li> </ul>                                                            |
|            |                                                                                                    |
|            |                                                                                                    |
|            | Site Amendment form used for                                                                                                    |
|            |                                                                                                    |
|            | General amendment                                                                                                    |
|            |                                                                                                    |
|            | Addition of a site                                                                                                    |
|            | CPI change notification                                                                                                    |
|            |                                                                                                    |
|            | Pl change notification                                                                                                    |
|            |                                                                                                    |
|            | <ul> <li>Extension of HREC approval notification</li> </ul>                                                                      |
|            |                                                                                                    |
|            | <ul> <li>Change site investigators or site administration contacts</li> </ul>                                                    |
|            | Change to contracts                                                                                                    |
|            |                                                                                                    |
|            |                                                                                                    |

|          | Where possible, forms have been designed to auto submit to all sites with a single submission. These changes are described in form guidance and authorisation emails.                                                                                                    |
|----------|----------------------------------------------------------------------------------------------------|
|          | To reduce duplication a Notificatation of an SSI from a HREC external to REGIS is only required to be submitted by a single site.<br>The system will provide an automated receipt of notification. Individual sites will not provide receipt or review notification.                                                                                                    |
|          | Related PI's and Administration Contacts are copied in on related outgoing communications.                                                                                                    |
|          | See QRG: Governance Amendment – Completing and Submitting and Clinical Trial Safety Reporting.                                                                                                    |
| External | Ethics approvals auto submitting to REGIS sites                                                                                                    |
|          | With the introduction of governance post approval, a number of ethics<br>submissions will process through to governance automatically on HREC approval<br>additional actions from the researcher. Guidance in forms and approval emails<br>will describe these changes.                                                                                                    |
|          | Change CPI<br>Change in NSW PI<br>HREC extension<br>HREC annual report                                                                                                    |
|          | Change in CPI/PI (NSW): Once the HREC have reviewed and approved this request you will receive an email notification a all related applications. You are not required to submit a Change CPI/PI request notification to any related sites in REGIS.                                                                                                    |
|          | On submission of this this notification to the HREC it will also be sent to each NSW Principal Investigator (site/s listed in REGIS). F<br>NSW.<br>Once reviewed by the HREC each NSW Research Office will be automatically provided with the report and the HREC notification<br>(listed in REGIS). Further guidance may be provided HREC acknowledgement email.<br>Related PI's and Administration Contacts are copied in on related outgoing<br>communications. |
| External | See QRG: Ethics Amendment – Completing and Submitting.                                                                                                    |
|          | Forms are no longer restricted to a 20-character limit for the document description and the system no longer depends on electronic filenames remaining the same.<br>Researchers can now add document versions and dates to electronic filenames.                                                                                                    |
| Internal | Document management                                                                                                    |
|          | Applications (pre approval) Research offices can identify documents that have<br>changed since the last submission with an * appearing next to the system version.<br>Projects (post approval) an * will appear next to the system version to indicate the                                                                                                    |
|          | last submitted document form.                                                                                                    |
| External | Walkthrough Videos and Quick Reference Guides<br>A number of walkthrough videos have been created to compliment the quick<br>reference guides.                                                                                                    |
|          | New quick reference guides for new functionality. Quick reference guides have been updated to reflect system changes to existing functionality.                                                                                                    |

|              | Applicants                                                                                                    |
|--------------|----------------------------------------------------------------------------------------------------|
|              | The following QRGs will help applicants register a project and complete their applications. Note some QRGs apply to more than one category.                                                                                                    |
|              | Quick Reference Guides Videos 2.2 Sneak Peek<br>Live from 30 September<br>2020                                                                                                    |
|              | COVID-19 data collection                                                                                                    |
|              | Researcher guidance on COVID-19 data entry v1 6 April 2020                                                                                                    |
|              | REGISTRATION including NMA                                                                                                    |
|              | Project Registration v5 16 March 2020 This document describes when Ethics is REGIS (NSW/ACT) and when Ethics is Completing and Submitting Project Registration PD0 Completing and Submitting Completing and Submitting Completing |
|              | outside of REGIS (QLD,VIC, SA,WA), replacing the NMA in REGIS document.                                                                                                    |
|              | See REGIS website QRGs.                                                                                                    |
| Internal     | Draft email                                                                                                    |
|              |                                                                                                    |
| <b>F</b> 1 I | The system will save draft emails when users navigate away.                                                                                                    |
| External     | STE submission with no HOD selected                                                                                                    |
|              | The system now recognises no HOD STE submissions and updates the application                                                                                                    |
|              | status to Submitted to allow the RGO to process this manually via the internal                                                                                                    |
| External     | Site Amondmont form                                                                                                    |
| LALEITIAI    | Anyone with editor access on the Site Project is able to complete and submit the                                                                                                    |
|              | following Site Amendment - Changing Site Investigators and Administration                                                                                                    |
|              | Contact                                                                                                    |
|              |                                                                                                    |
|              | The PI is required to submit all other types of amendments.                                                                                                    |
| External     | Certificate of Currency and 40 Day Progress Report – Clinical Trial                                                                                                    |
|              | Any user who has access to these will be able to submit them                                                                                                    |
| External     | Notification of an amendment to a research study                                                                                                    |
|              |                                                                                                    |
|              | The system now recognises the active outgoing PI.                                                                                                    |

### Response:

**For general processing guidance:** Users should access quick reference guides and video walkthroughs. <u>https://regis.health.nsw.gov.au/how-to/</u>

For technical assistance: Please contact the REGIS Helpdesk.

## Technical support and issues reporting:

# **REGIS Helpdesk:**

1300 073 447

Please ensure you record the ticket number when you call to assist any follow up contact

General Feedback: REGIS team: regis@health.nsw.gov.au

Author Kylie Becker REGIS SME

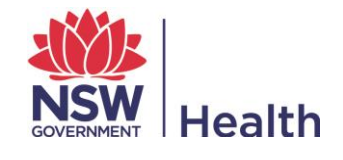